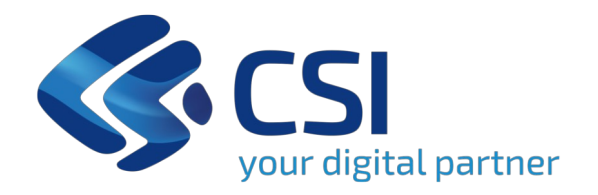

Nuovo sistema informativo integrato per la Programmazione, la Gestione e il Monitoraggio degli interventi di Edilizia e Attrezzature Sanitarie (PGMEAS)

Interfacce per la Liquidazioni – Modulo B

**CSI Piemonte** Sanità e Welfare Digitali

Gennaio 2025

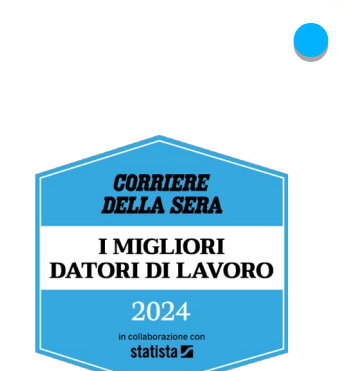

# **Utente ASR – Liquidazioni Modulo B**

Home
 Ricerca Interventi
 Programmazione
 Gestione

 Liquidazioni
 Monitoraggio
 Archivio interventi

La funzionalità «**Liquidazioni**» gestisce la richiesta liquidazione relativa ai finanziamenti, ex Modulo BS/BR/BA

Per poter inserire una nuova richiesta di liquidazione <u>per un intervento</u>, occorre che:

- La richiesta ammissione al finanziamento sia stata approvata
- Il modulo «dati aggiudicazione lavori» sia stato accettato (presa d'atto)

Le operazioni che i referenti delle AASSR possono effettuare sul modulo B di un intervento sono:

- Inserimento dei dati
- Modifica dei dati
- Invio dei dati del modulo a Regione Piemonte (a cura del RUP)
- Correzione dei dati a seguito del rinvio alle AASSR da parte di Regione Piemonte

Le operazioni che i referenti della Regione Piemonte possono effettuare sul modulo B di un intervento sono:

- Accettazione (presa d'atto) delle informazioni inviate dalla ASR
- Rinvio del modulo alla ASR per integrazioni o correzioni delle informazioni

# Utente ASR – Modulo B – Dati dell'intervento

### Maschera di esempio:

Azienda: ASL Città di TORINO

Quadrante: Quadrante METROPOLITANO (Città Metropolitana di Torino)

Titolo intervento: ristrutturazione cardiologia Codice intervento PGMEAS : 010301202400001

Codice NSIS intervento:

Codice CUP: 20241234

DGR/DCR di approvazione intervento:

D.G.R. di approvazionen. 455 Data atto:01/05/2024

D.G.R. di proposta al Consiglio Regionale n. 123 Data atto: 05/06/2024 D.C.R. di approvazione: n. 73747 Data atto: 07/06/2024

Determina Dirigenziale num: 2024-0001 del: 01/06/2024 visualizza

Decreto di Ammissione al finanziamento del Ministero della Salute num: 2024-0001 data: 01/06/2024 visualizza

Nulla osta di ammissione Num: Data:

Impegno di spesa Num: 123 Data scadenza: 01/09/2027 visualizza

1) Il modulo riporta, in sola lettura, le principali informazioni dell'intervento selezionato

# Utente ASR – Modulo B – Inserisci dati

### Maschera di esempio:

| Localizzazione: | Struttura A     |            |        | N      |
|-----------------|-----------------|------------|--------|--------|
| Lotto:          | Lotto 1         |            |        | $\sim$ |
| Codici CIG:     |                 |            |        |        |
| Parere Re       | gione su PPP    | Numero:    | Data:  |        |
| Allegato PP     | þ               | visualizza |        |        |
| Parere HT       | A               | Numero:    | Data:  |        |
| Allegiato HTA   |                 | visualizza |        |        |
| Dati di aggiud  | icazione dei la | ivori:     |        |        |
| Numero:         | Data            | Visu       | alizza |        |

2) L'utente della ASR deve selezionare una struttura tra quelle indicate nell'intervento e un lotto.
Le informazioni sui pareri e sui dati di aggiudicazione lavori verranno visualizzate in sola lettura.

# **Utente ASR – Modulo B – Dati liquidazione**

### Maschera di esempio:

Richiesta di liquidazione nº: Costo complessivo dell'intervento: Piano finanziario Finanziamenti Principali Dettaglio Di cui quota Regione Di cui quota Stato Tipo Importo FONDI REGIONALI Radiofarmaci 500.000,00 € 500.000,00 € 0,00€ Altri Finanziamenti Tipo Dettaglio Importo Di cui quota Regione Di cui quota Stato ALTRI FONDI FINANZA DI PROGETTO 0,00€ 100.000,00€ 0.00€ Totale: 600.000.00

3) Viene presentato il piano finanziario in sola lettura

# Utente ASR – Modulo B – Altri dati

### Maschera di esempio:

Quadro economico di progetto: Quadro economico di aggiudicazione: Quadro economico di perizia

#### Approvazione del progetto:

| Provvediment                       | o aziendale di approv                         | azione                                             |                 |
|------------------------------------|-----------------------------------------------|----------------------------------------------------|-----------------|
| Num:                               | Data:                                         | visuali                                            | zza             |
| Relazione tecn<br>Num:             | ica<br>Data:                                  | visuali                                            | zza             |
| Atto di validaz                    | tione del progetto                            |                                                    |                 |
| Nulli.                             | Data:                                         | visuali                                            | zza             |
| Estremi contratto                  | d'appalto:                                    |                                                    |                 |
| Num:                               | Data:                                         | visualiz                                           | zza             |
| Piano cronologico<br>PROGETTAZIONE | stimato dell'intervento<br>AFFIDAMENTO LAVORI | in giorni naturali consecuti<br>ESECUZIONE LAVORI  | vi:<br>COLLAUDO |
| 🗌 Appalto integrat                 | 0                                             |                                                    |                 |
| Totale durata stima                | ta dall'intervento:                           |                                                    |                 |
| Piano cronologico<br>PROGETTAZIONE | stimato della struttura<br>AFFIDAMENTO LAVORI | in giorni naturali consecutiv<br>ESECUZIONE LAVORI | ri:<br>COLLAUDO |
| Appalto integrate                  | o                                             |                                                    |                 |
| Totale durata stimat               | a:                                            |                                                    |                 |

4) Altre informazioni in sola lettura:

- Quadri economici
- Dati di approvazione del progetto
- Piano cronologico

# **Utente ASR – Modulo B – Giustificativi di spesa**

Maschera di esempio:

| Elenco giustific | ativi di spesa |        |         |          |                                                                                                    |              |
|------------------|----------------|--------|---------|----------|----------------------------------------------------------------------------------------------------|--------------|
| Inserisci        |                |        |         |          |                                                                                                    |              |
| Dati Fa          | attura         |        |         |          | Voce di spesa del OF                                                                                              |              |
| Importo          | Data           | Numero | Impresa | Di cui   | di aggiudicazione                                                                                                 |              |
| 800,00           | 0000000        | PA01   | SRL     | 700,00   | a1) a corpo                                                                                                    | <del>ت</del> |
|                  | 06/06/2024     | TAVI   |         | 100,00   | e19) IVA sui Lavori (10%)                                                                                         |              |
| 5.000,00         | 01/07/2024     | PA0X9  | DITTA B | 5.000,00 | e3) rilievi, accertamenti e indagini da<br>eseguire ai diversi livelli di<br>progettazione a cura del progettista | Ô            |
| 200,00           |                |        | SRL     | 200,00   | a2) a misura                                                                                                    | Ŵ            |

5) Possibilità di inserire, modificare e cancellare i giustificativi di spesa.

In base ai giustificativi di spesa inseriti, il sistema calcola l'importo totale richiesto con il Modulo B

### Maschera di esempio:

Giustificativo di spesa

Dati fattura:

Tipologia di spesa: ABC123

Importo: 800,00€

Data: 06/06/2024

Numero: PA01

Impresa: SRL

#### Aggiungi "di cui"

| Importo | Voce del quadro economi   | со |
|---------|---------------------------|----|
| 700     | a1) a corpo               | Û  |
| 100     | e19) IVA sui Lavori (10%) | Î  |
| nnulla  | Conferma                  |    |

6) Per ogni giustificativo di spesa l'operatore ASR deve riportare gli importi di dettaglio e la relativa voce di riferimento dell'ultimo quadro economico disponibile per il lotto associato alla richiesta liquidazione.

Il sistema effettuerà dei controlli di coerenza rispetto agli importi inseriti e disponibili sulle voci del quadro economico

# **Utente ASR – Modulo B – Scelta finanziamenti**

11 Inserisci dati liquidazione – C) Importo residuo da richiedere

### Maschera di esempio:

#### Importo residuo da richiedere

- Liquidazione da finanziamenti statali/misti
- O Liquidazione da finanziamenti regionali

| Finanziamento                      | Importo totale del<br>finanziamento<br>specifico | Quota<br>Regione | Quota<br>Stato | Importo totale della/e<br>precedente/i<br>richiesta/e | Importo totale della<br>presente richiesta | Importo residuo<br>da richiedere |
|------------------------------------|--------------------------------------------------|------------------|----------------|-------------------------------------------------------|--------------------------------------------|----------------------------------|
| FONDI REGIONALI<br>Radiofarmaci    | 500.00 <mark>0,0</mark> 0                        | 500.000,00       | 0,00           | 10.000,00                                             | 5.000,00                                   | 485.000,00                       |
| ALTRI FONDI<br>Finanza di progetto | 100.000,00                                       | 0,00             | 0,00           | 0,00                                                  | 1.000,00                                   | 99.000,00                        |

7) L'operatore ASR deve scegliere la tipologia di finanziamento, in base a quelli disponibili dovrà ripartire l'importo totale della richiesta sui finanziamenti (Colonna «Importo totale della presente richiesta») **Utente ASR – Modulo B – Invio a Regione Piemonte** 

12) Note, 13) Responsabili

| Note                                       |                                        |                 |                                  |                        |  |
|--------------------------------------------|----------------------------------------|-----------------|----------------------------------|------------------------|--|
| Si specifica che                           |                                        |                 |                                  |                        |  |
| Responsabili                               |                                        |                 |                                  |                        |  |
| RUP                                        |                                        |                 |                                  |                        |  |
| Nome*<br>Nome Commissario 00000 3          | Cognome*<br>Cognome Commissario 000003 | Codice Fiscale* |                                  |                        |  |
| Referente pratica<br>Nome Referente 000006 | Cognome*<br>Cognome Reference 000006   | Codice Fiscale* | Emai*<br>email000006@example.com | Telefono*<br>123456789 |  |
| dietro Salva                               | Invio a Regione                        | Piemonte        |                                  |                        |  |

8) Vengono presentati in sola lettura i dati dei responsabili collegati all'intervento.

Il sistema effettua le verifiche di coerenza tra i dati inseriti e i finanziamenti. Il RUP può inviare la richiesta a Regione Piemonte.

# Grazie